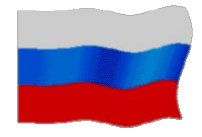

## Рекомендации по извлечению файла формата .cer из архива формата .p7b

Саратов, октябрь 2017 года.

Справка

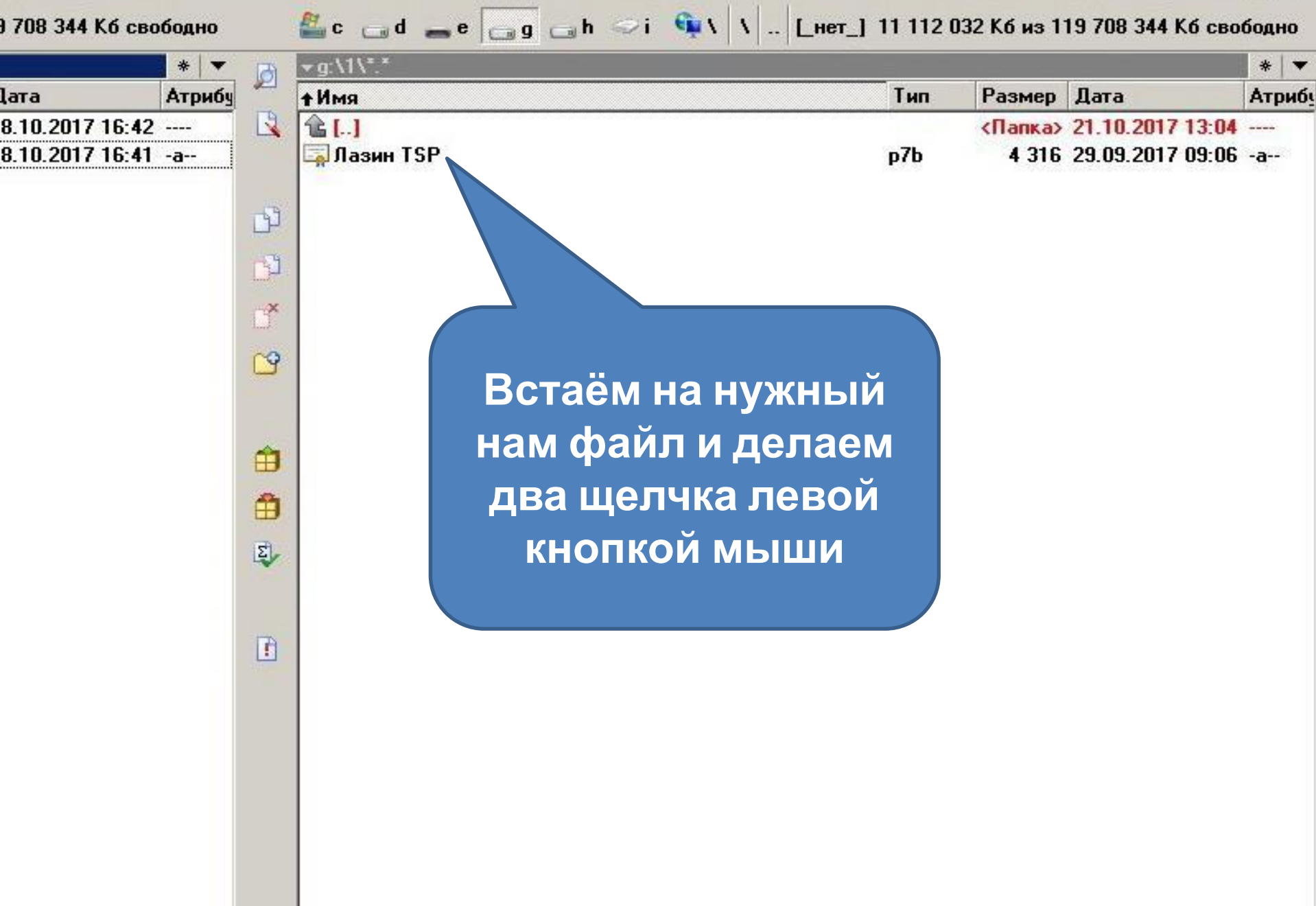

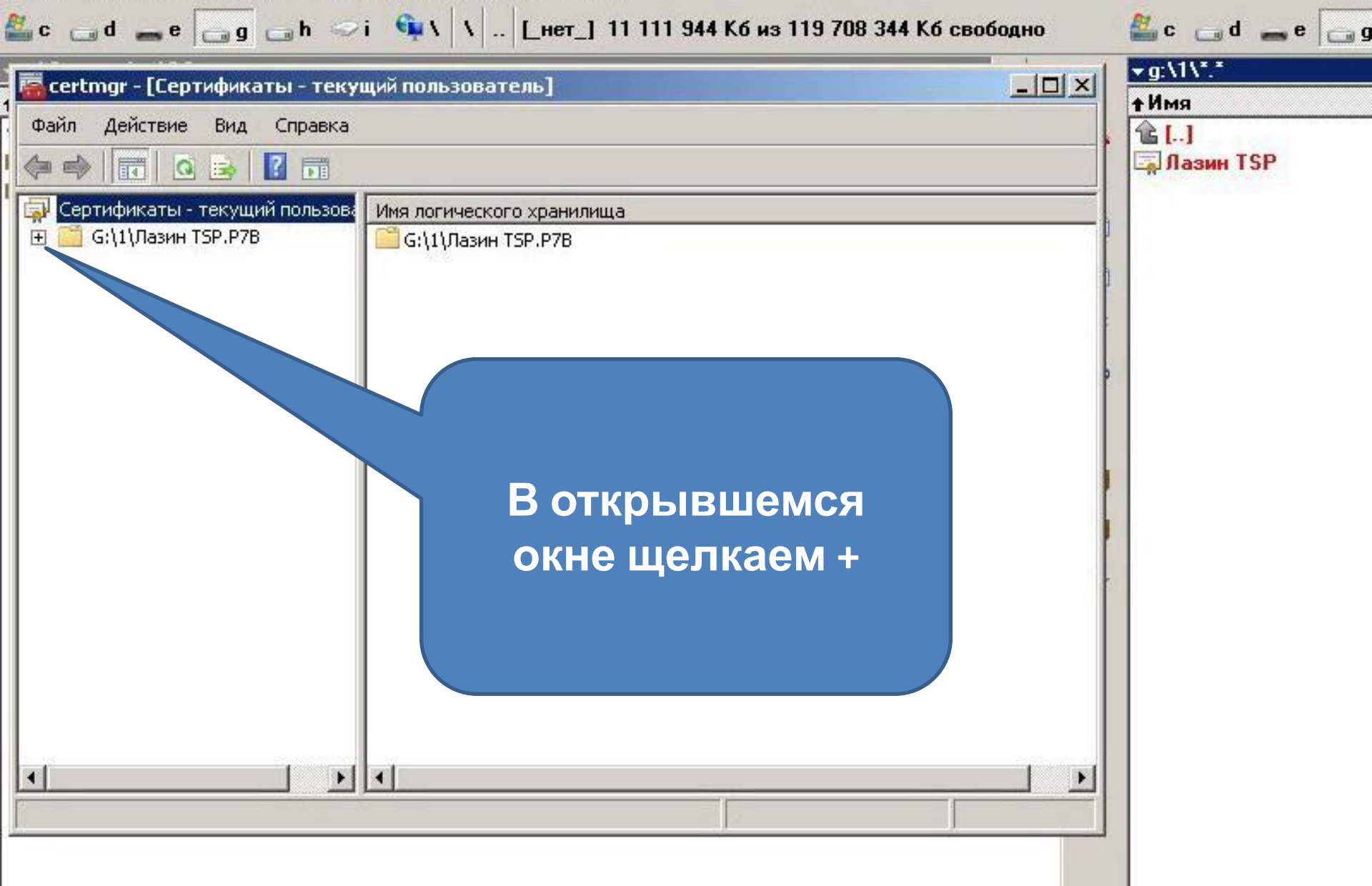

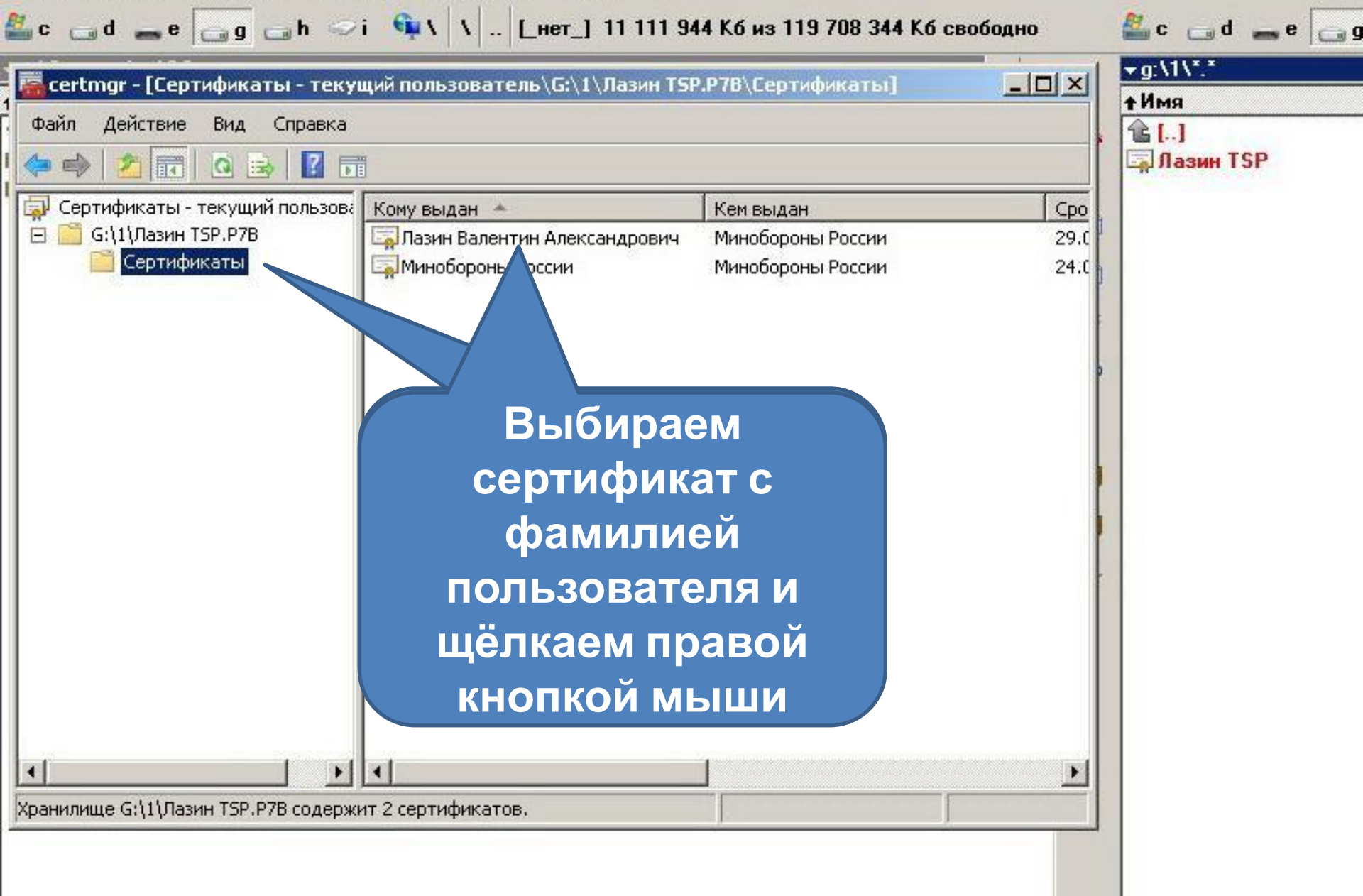

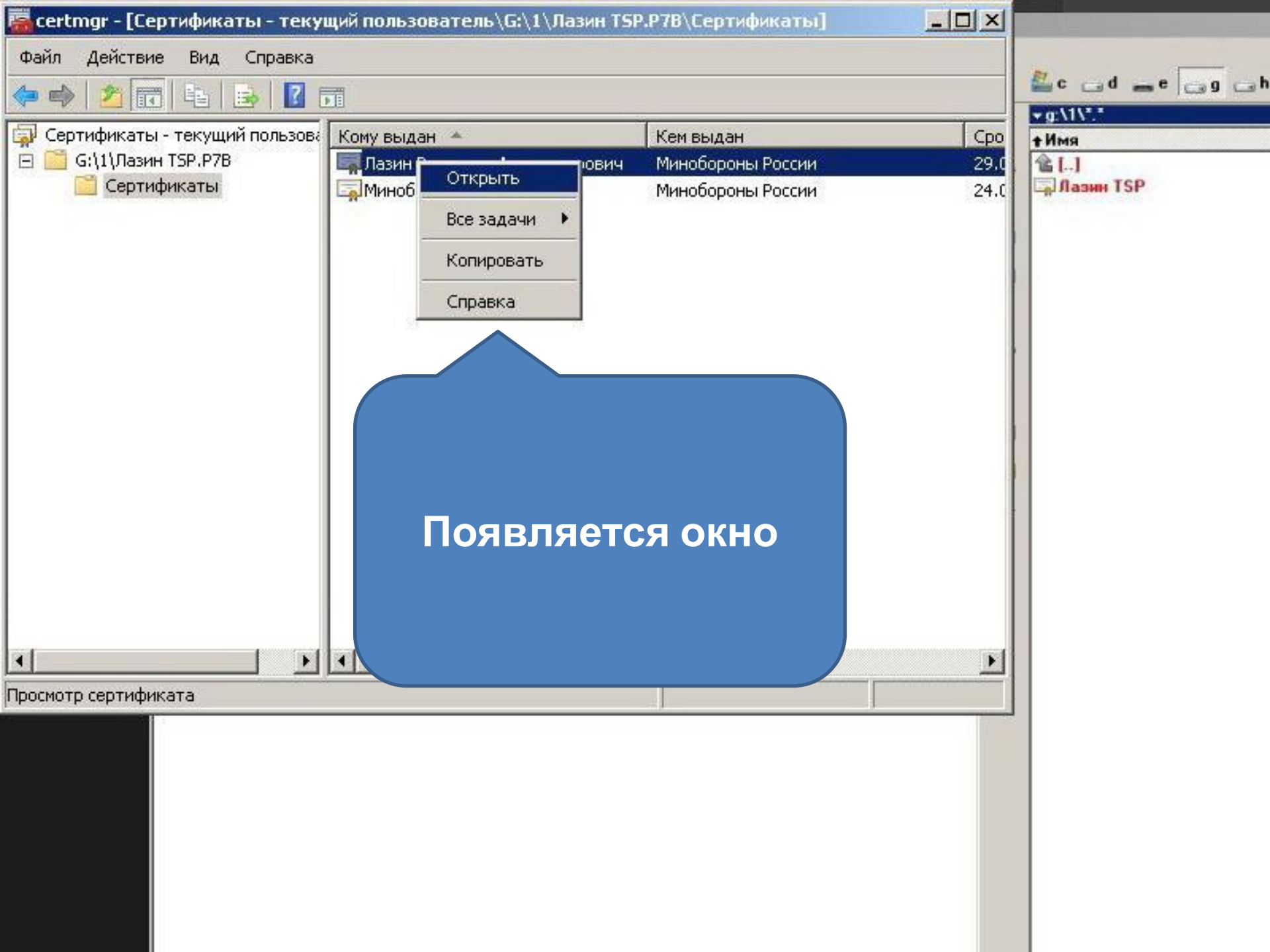

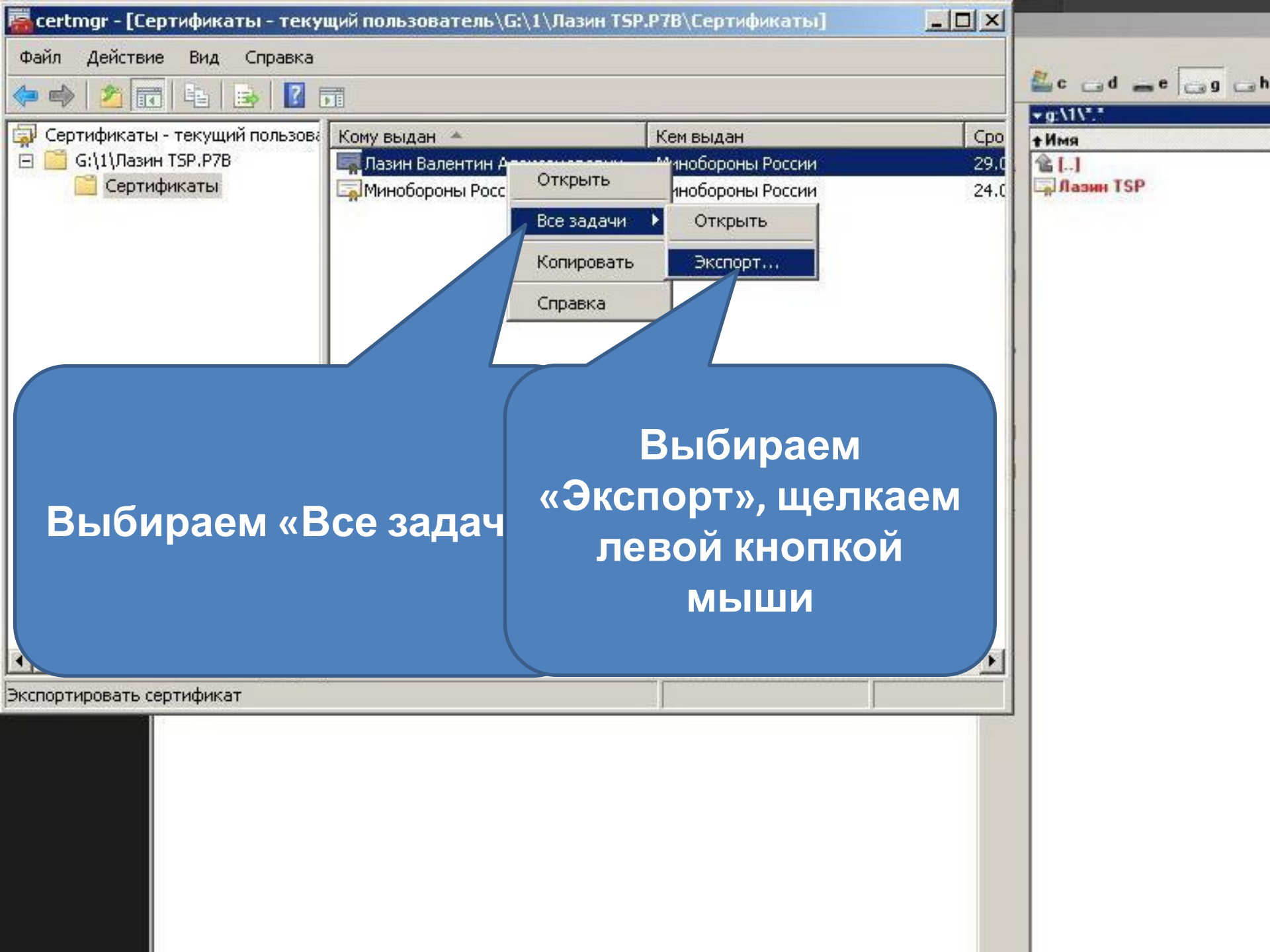

<u>certmor - [Сертификаты, - текуший пользователь\G:\1\Пазия TSP.P2B\Сертифик</u>

## Мастер экспорта сертификатов

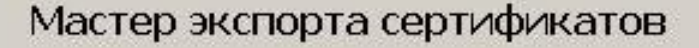

Этот мастер помогает копировать сертификаты, списки доверия и списки отзыва сертификатов из хранилища сертификатов на локальный диск.

Сертификат, выданный центром сертификации, является подтверждением вашей личности и содержит информацию, необходимую для защиты данных или установления защищенных сетевых подключений. Хранилище сертификатов - это область системы, предназначенная для хранения сертификатов.

Для продолжения нажмите кнопку "Далее".

Открывается окно «Мастер экспорта сертификатов». Нажимаем кнопку «Далее»

- 0 ×

Сро

29.0

24.0

🚰 c \_\_ d \_\_\_ e \_\_ g \_\_ h

\* g:\1\\*.\*

Дазин TSP

†Имя 1

X

Отмена

< Назад Далее 🤉

E

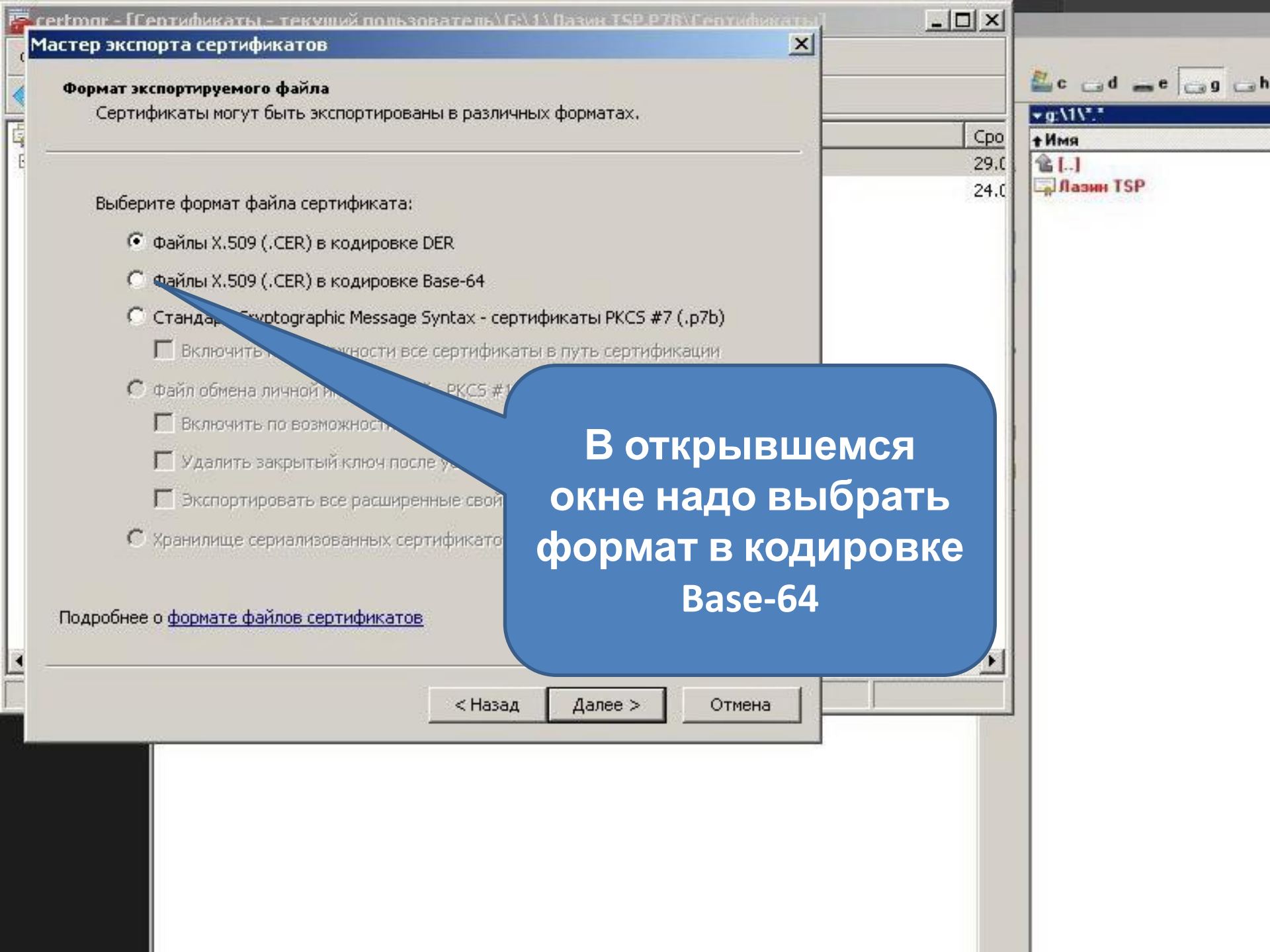

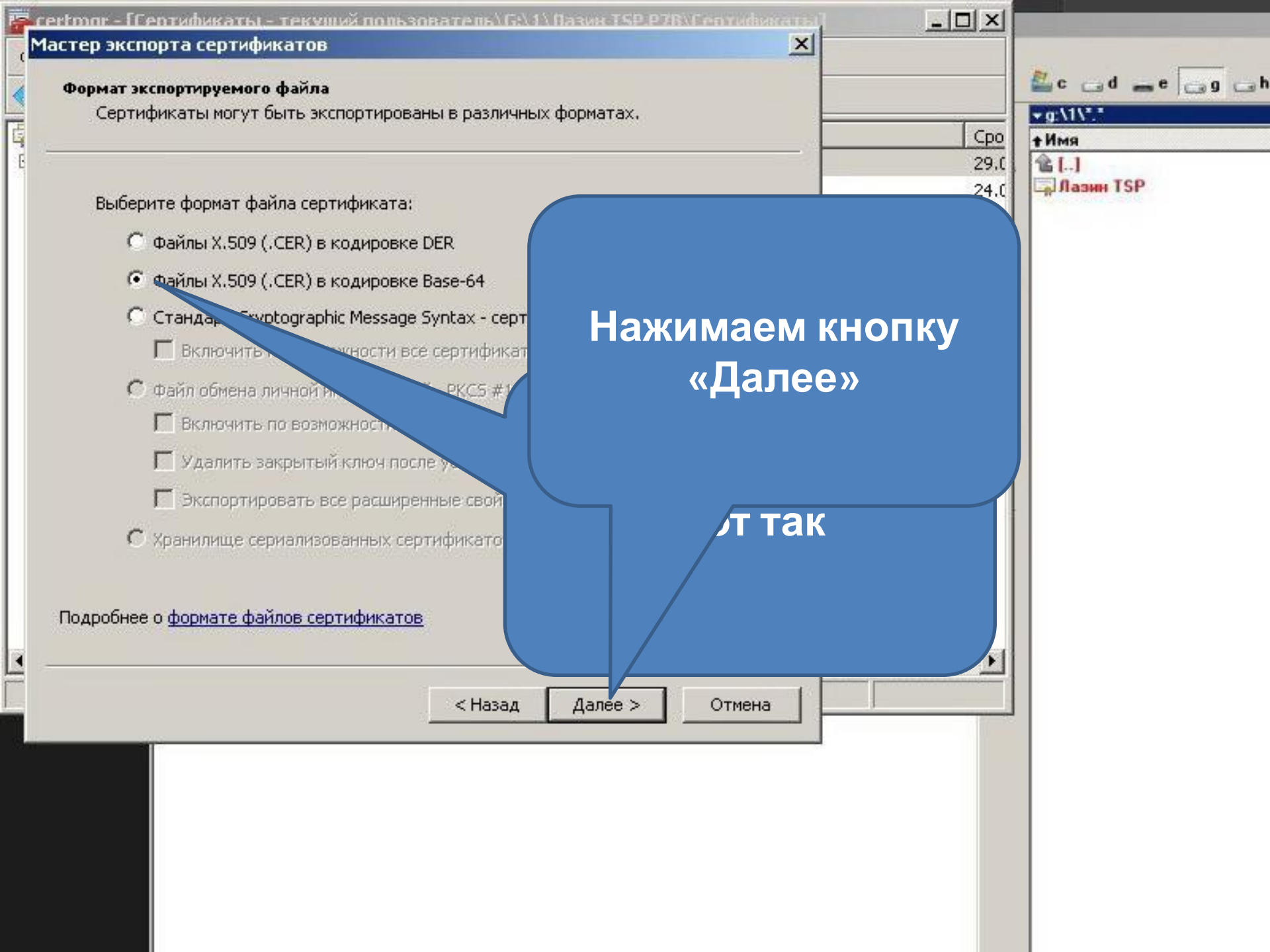

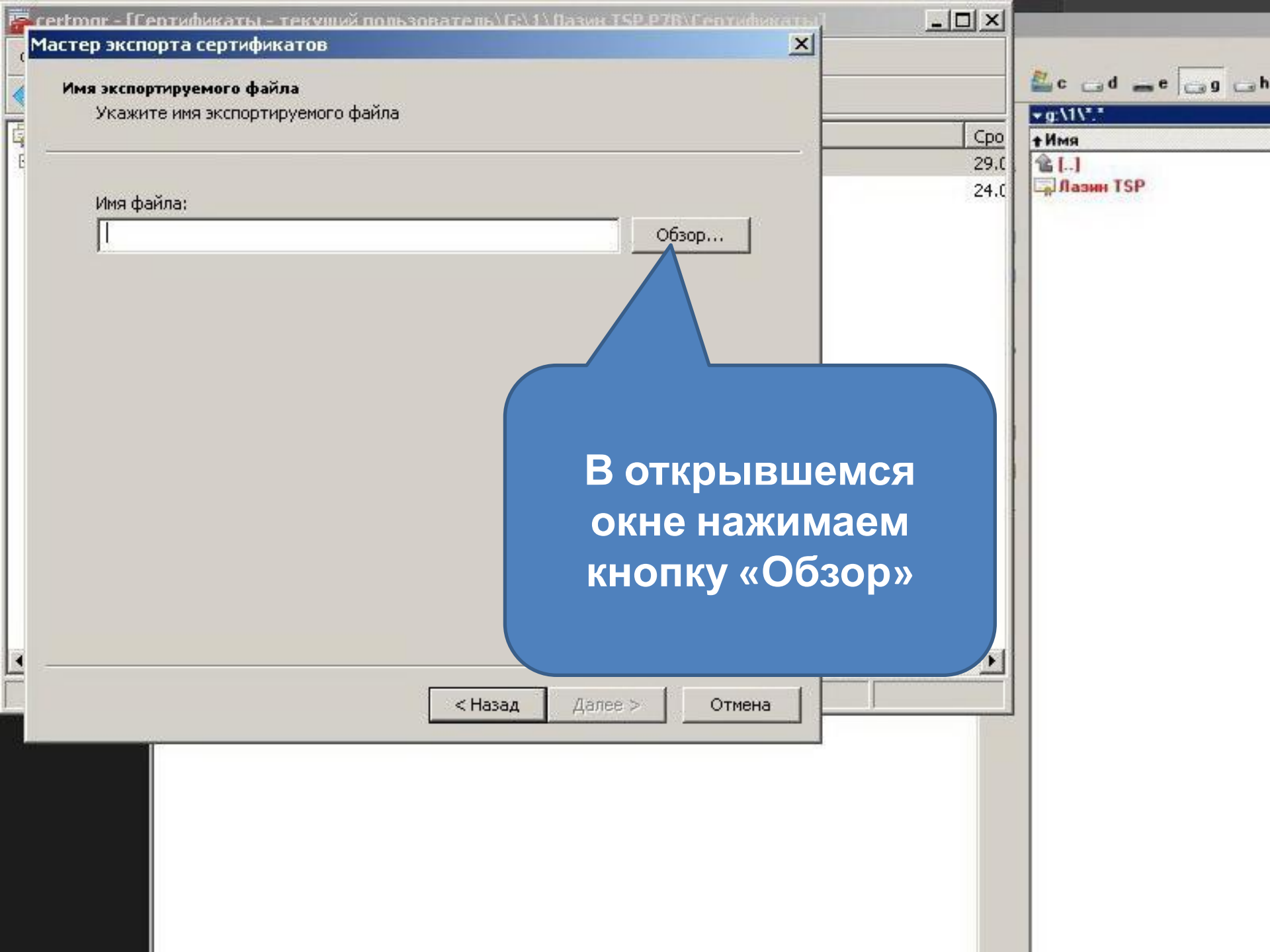

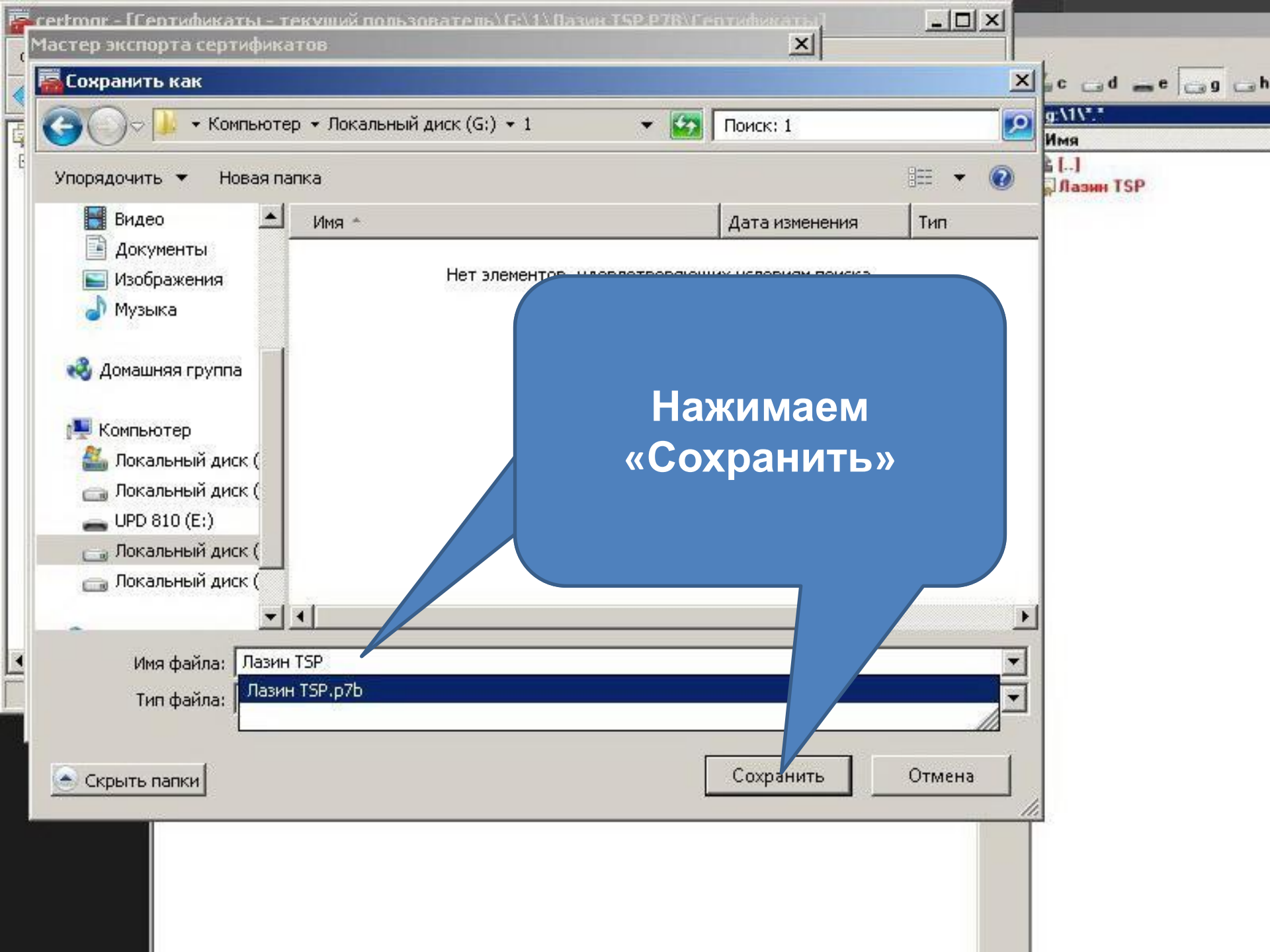

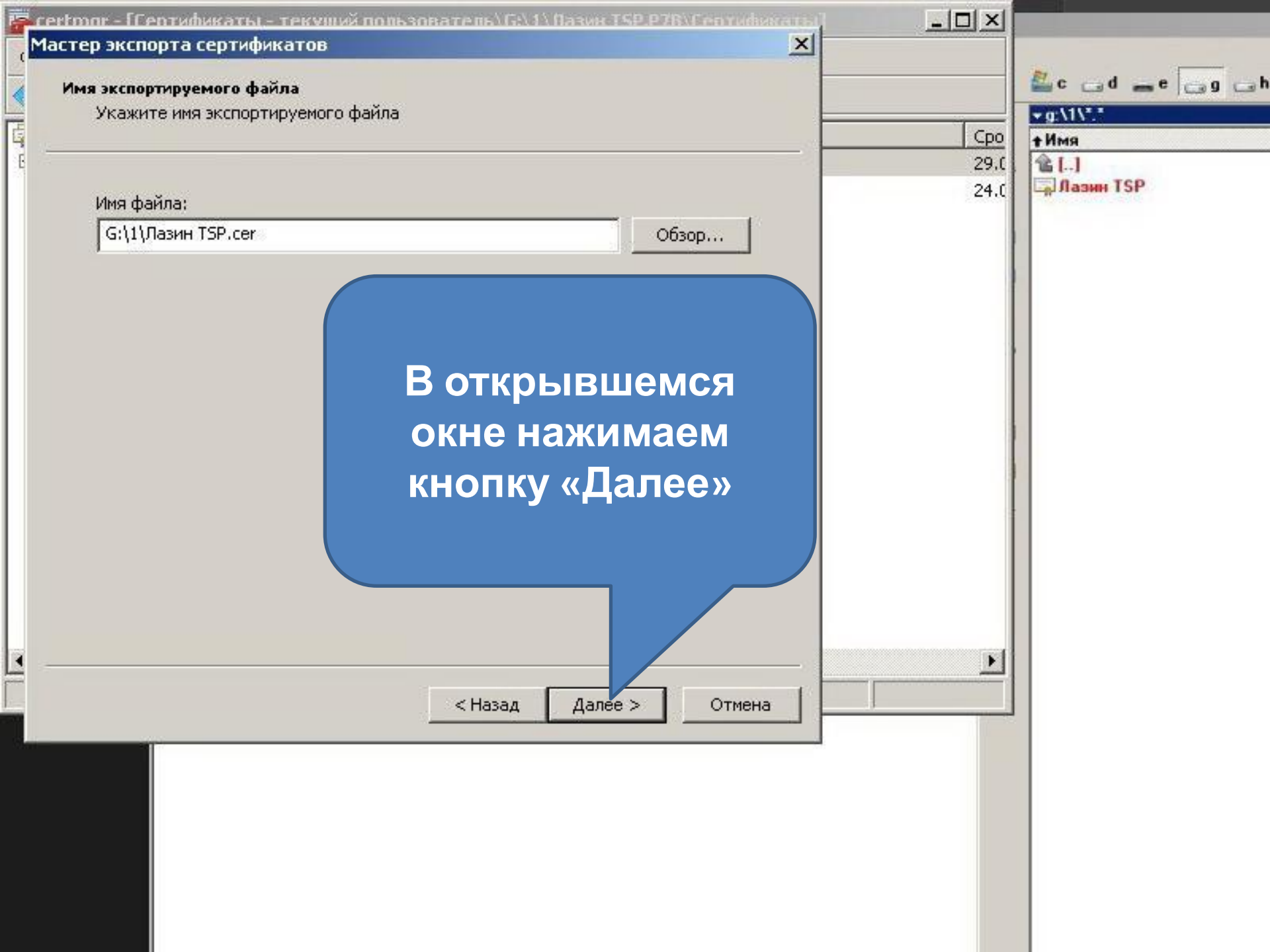

Мастер экспорта сертификатов

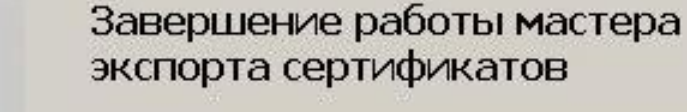

<u>certoor - ГСертификаты - текуший пользователь\G:\1\Вазик TSP.P7B\Сертифи</u>

4

Работа мастера экспорта сертификатов успешно завершена.

Были указаны следующие параметры:

< Назад

Готово

| Имя файла                       | G:\1\Лазин TSF |
|---------------------------------|----------------|
| Экспорт ключей                  | Нет            |
| Включить в путь все сертификаты | Нет            |
| Формат файлов                   | Файлы Х.509 (* |

| -D×  |                   |
|------|-------------------|
|      | 🚈 c d e g l       |
|      | <b>▼ g:\1\*.*</b> |
| Сро  | <b>+</b> Имя      |
| 29.0 | 會[]               |
| 24.0 | <b>Лазин</b> ТSP  |
|      |                   |

X

•

Отмена

## В открывшемся окне нажимаем кнопку «Готово»

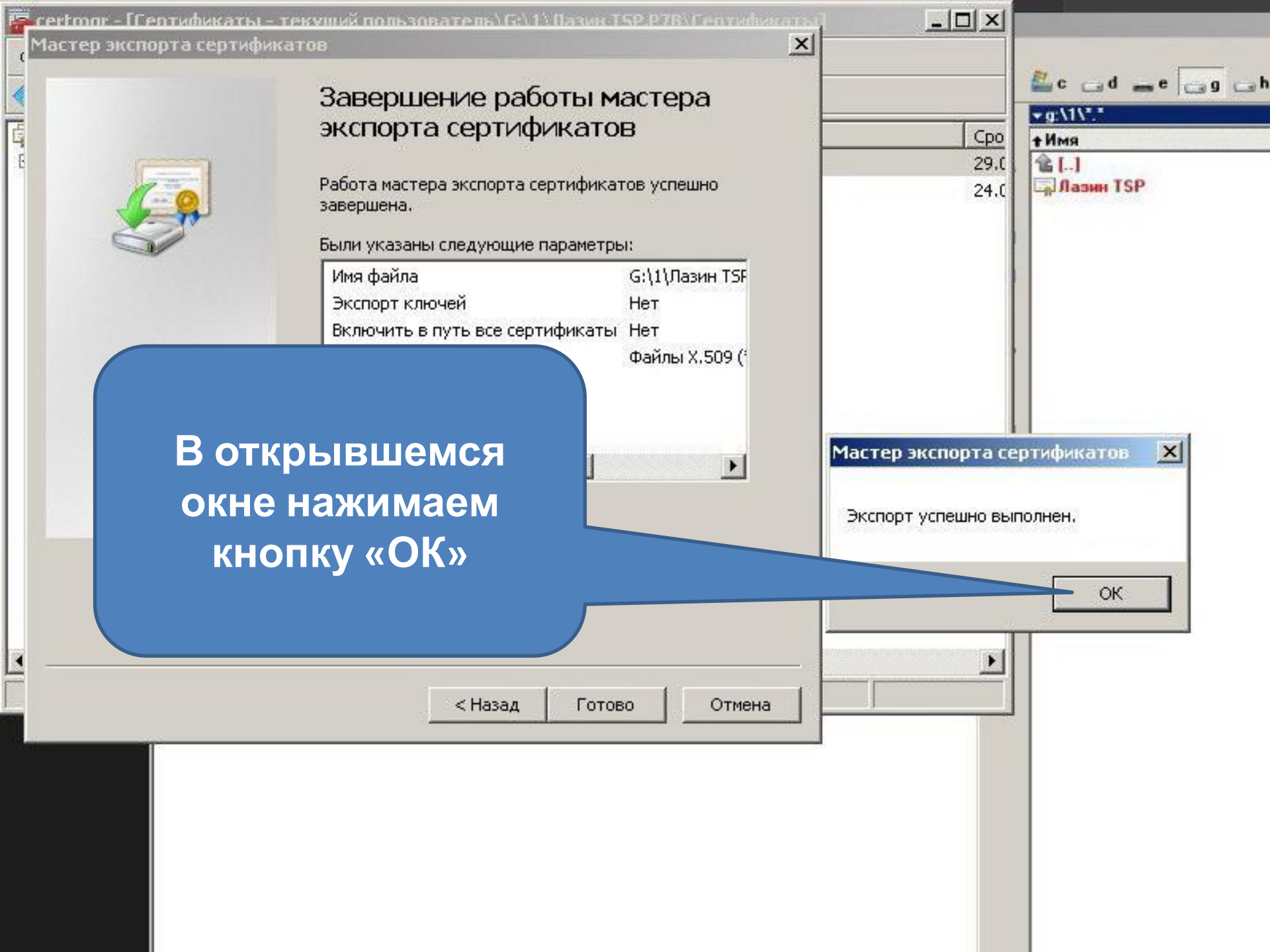

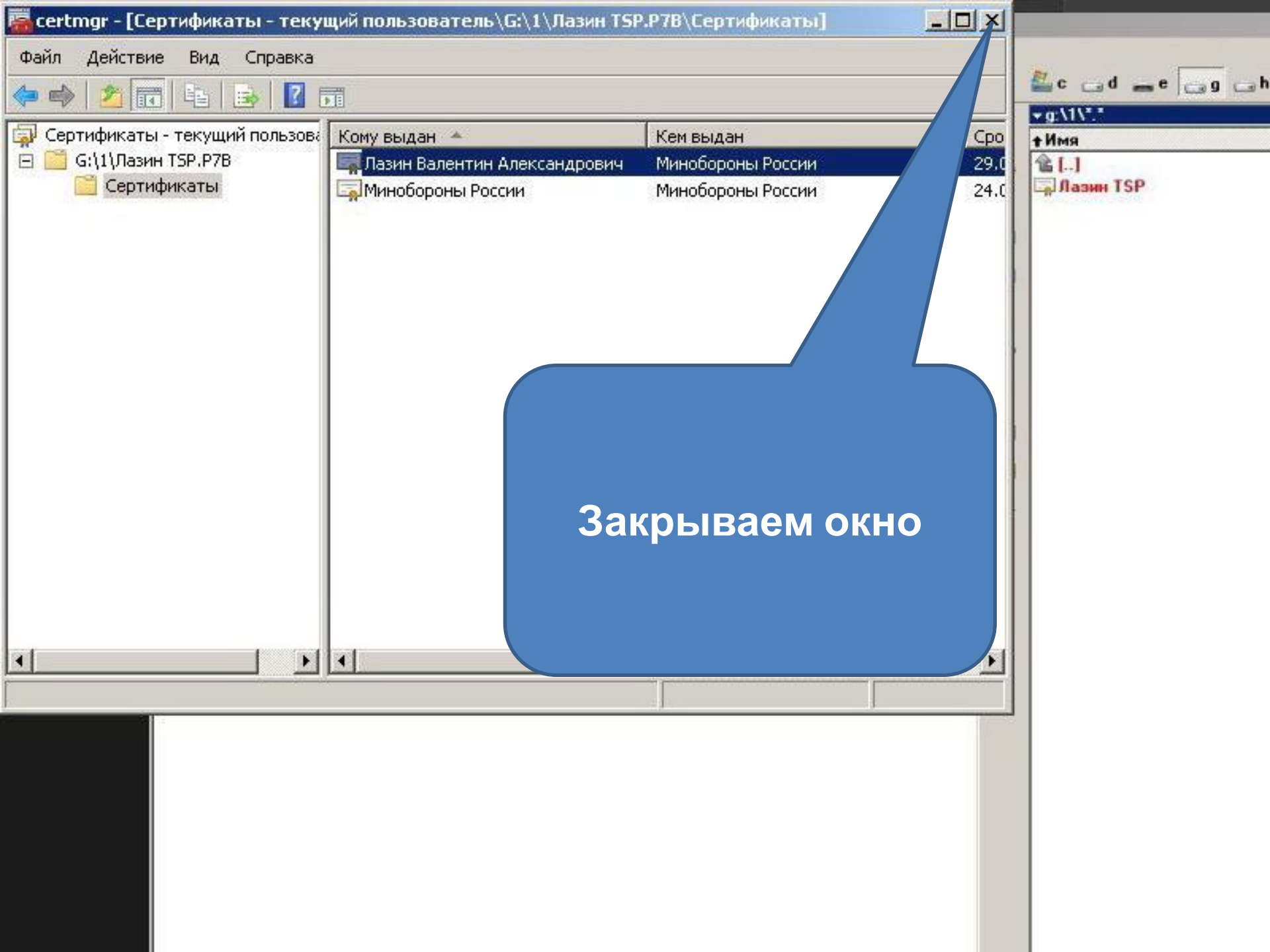

\_ 8 ×

Справка

708 344 Кб свободно

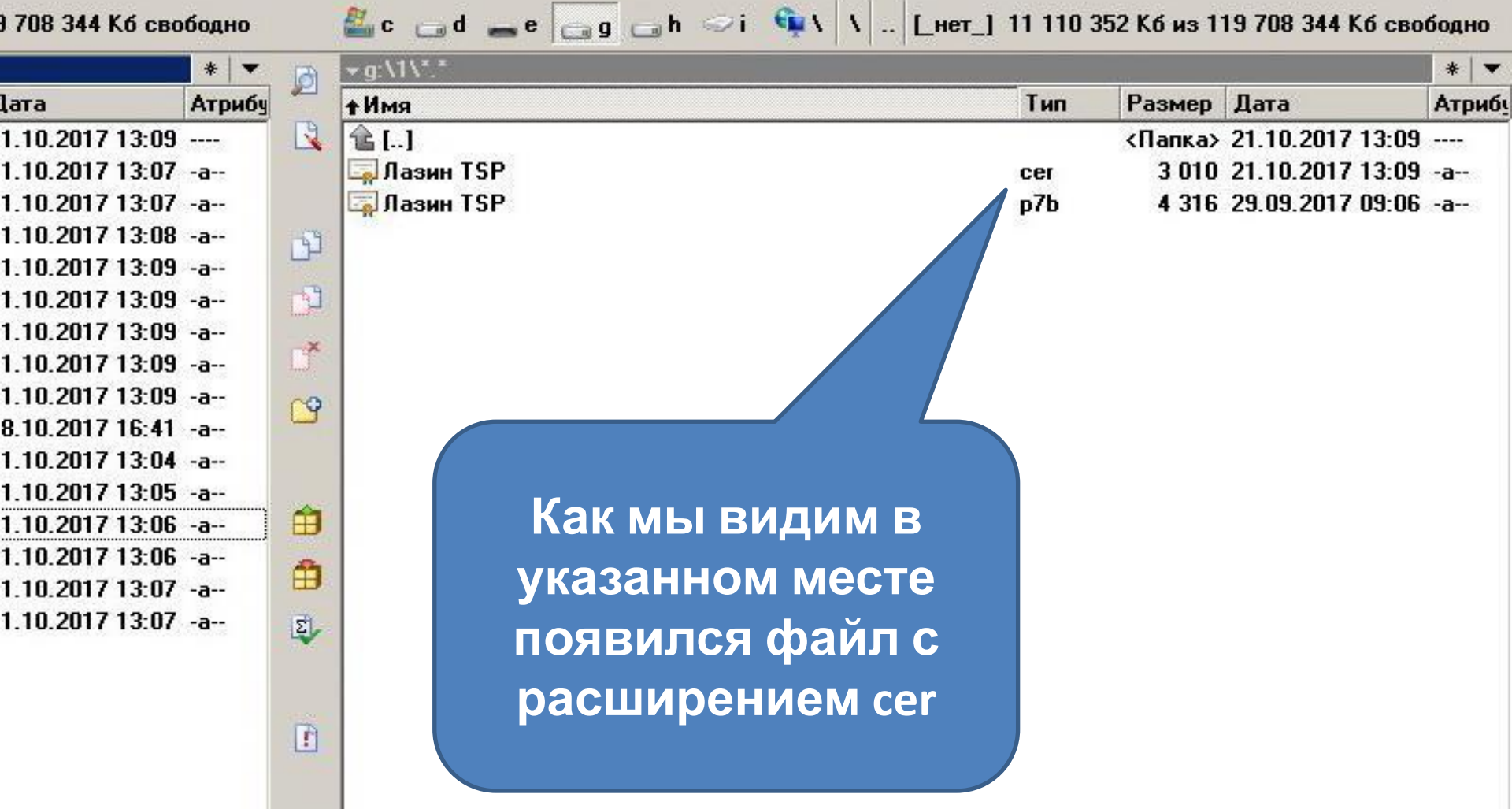